## Бесшовная трава

Для изображения реалистичной травы вам потребуется от 3-х уникальных элементов, содержащих от 2 до 4 «травинок», все зависит от вашей усидчивости. При помощи пера Pen Tool (<P>) нарисуем вот такие травинки

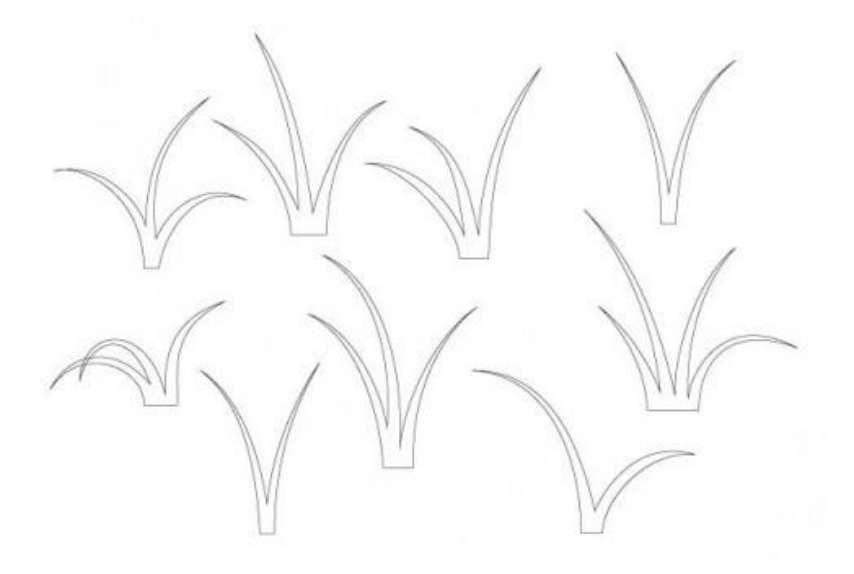

Количество лепестков, степень их изогнутости и углы наклона полностью зависят от вашей фантазии. Возможно, кому-то удобнее будет нарисовать эти элементы «от руки» на листочке, отсканировать и только потом обводить в иллюстраторе.

Чем больше, тем лучше.

Теперь нужно раскрасить каждую травинку. Разными оттенками зеленого цвета, одинаковая заливка в этом случае не подойдет, потому что при соединении элементов вместе они «сольются». Цвета можно взять с любой своей фотографии

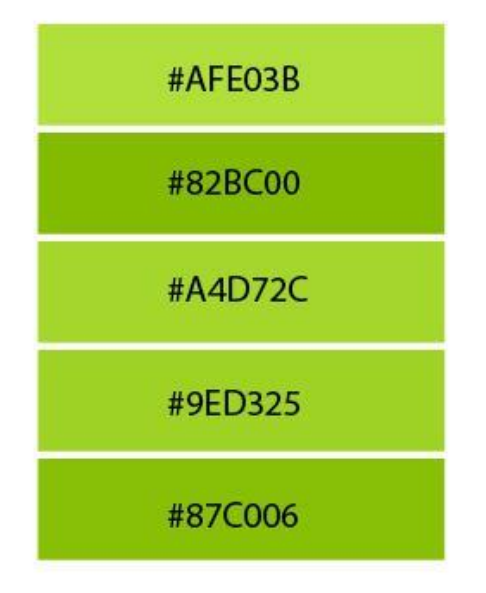

Вы можете использовать предложенные цвета, а можете создать свою палитру. Раскрасьте свои травинки различными оттенками зеленого цвета:

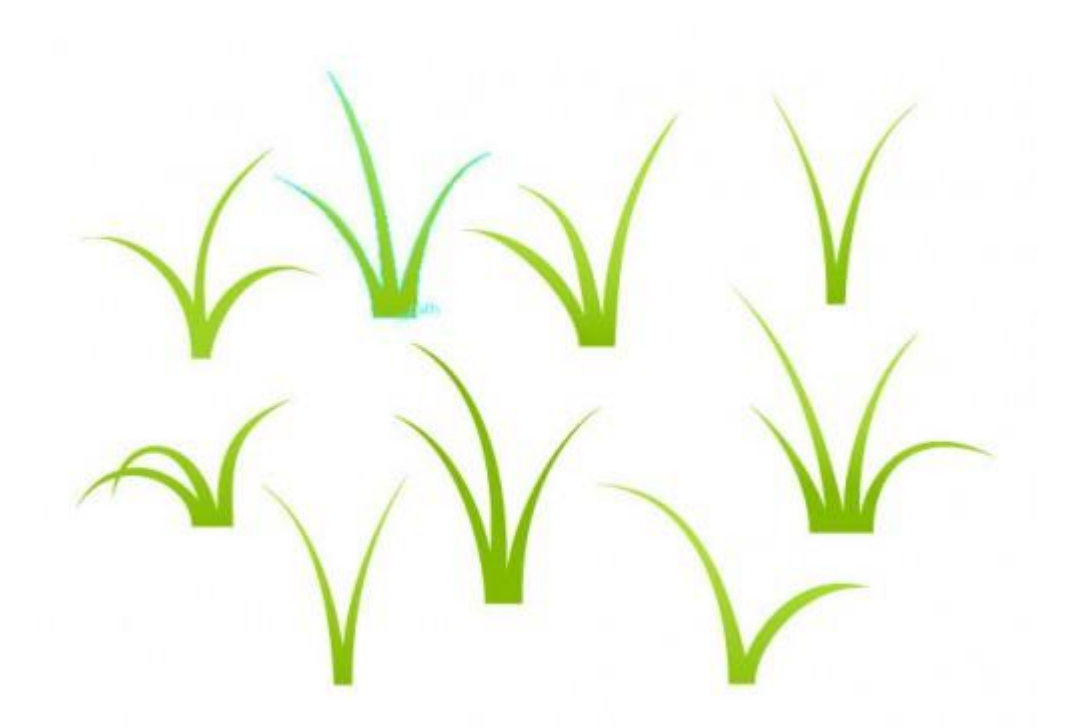

Теперь соберите травинки «в кучку»:

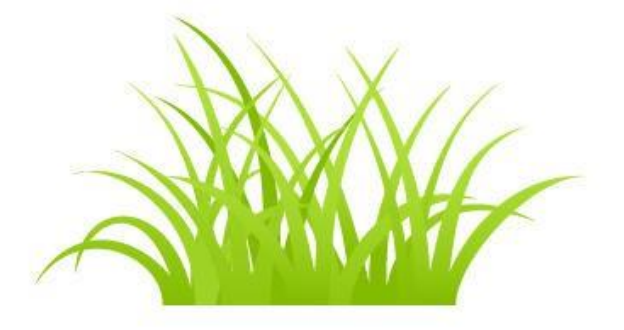

Нужно так же выровнять травинки по вертикали, по нижнему краю, для этого выделите их инструментом «Selection Tool» (‹V›) и кликните по кнопке «Vertical Align Bottom» в панели «Align» на верхней панели:

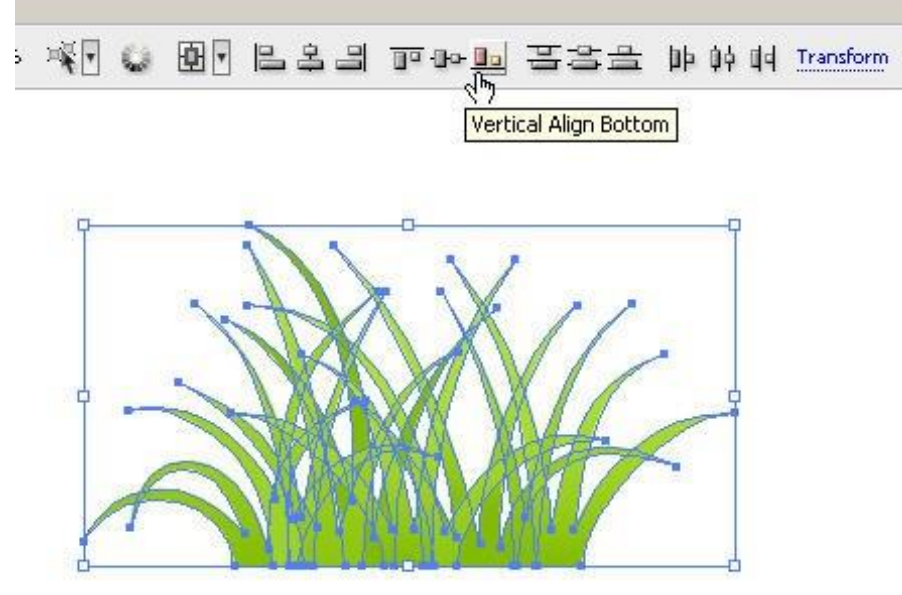

| или во всплывающей | панели «Window-> | >Align» | ( <shift+f7)< th=""><th>):</th></shift+f7)<> | ): |
|--------------------|------------------|---------|----------------------------------------------|----|
|                    |                  |         | <b>`</b>                                     |    |

| lew Window<br>ascade                        |           |
|---------------------------------------------|-----------|
| ascade                                      | F 9       |
| 5                                           | F         |
| ile                                         |           |
| rrange Icons                                |           |
| ILTERIT4                                    |           |
| Vorkspace •                                 |           |
| dobe Labs 🔹 🕨                               |           |
| ctions                                      |           |
| lign Shift+F7                               |           |
| ppearance 😞 Shift+F6                        |           |
| ttributes Ctrl+F11                          |           |
| ppearance 😞 Shift+F6<br>.ttributes Ctrl+F11 |           |
| ansform + Align × athfinder                 |           |
| n Objects:                                  |           |
| _ <u>*</u> •• •• <u>••</u>                  |           |
| ribute Objects:                             | ical Alio |
| 5 3 을 바 하 해                                 |           |
| ribute Spacing: Artboard:                   |           |

Теперь скопируйте необходимое количество «травинок» по горизонтали, чтобы не было очевидно, что это одинаковые элементы, зеркально отражайте их по горизонтали, трансформируйте, пока не получится более или менее «длинная» полоска травы:

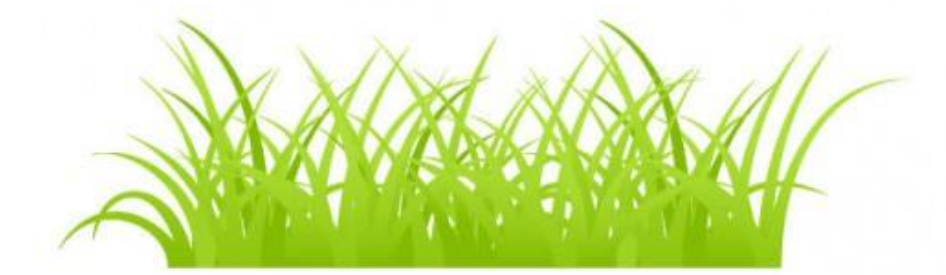

Теперь нарисуйте сверху прямоугольник, перекрывающий половину полученной полоски:

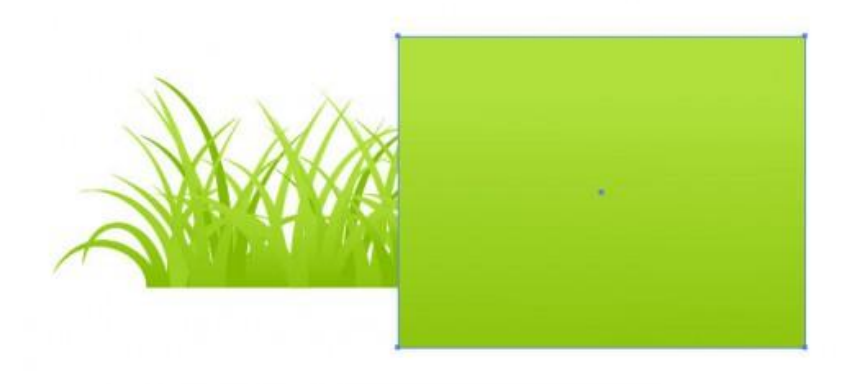

Не снимая фокуса с прямоугольника выполняем команду «Object - >Path-> Divide Objects Below»:

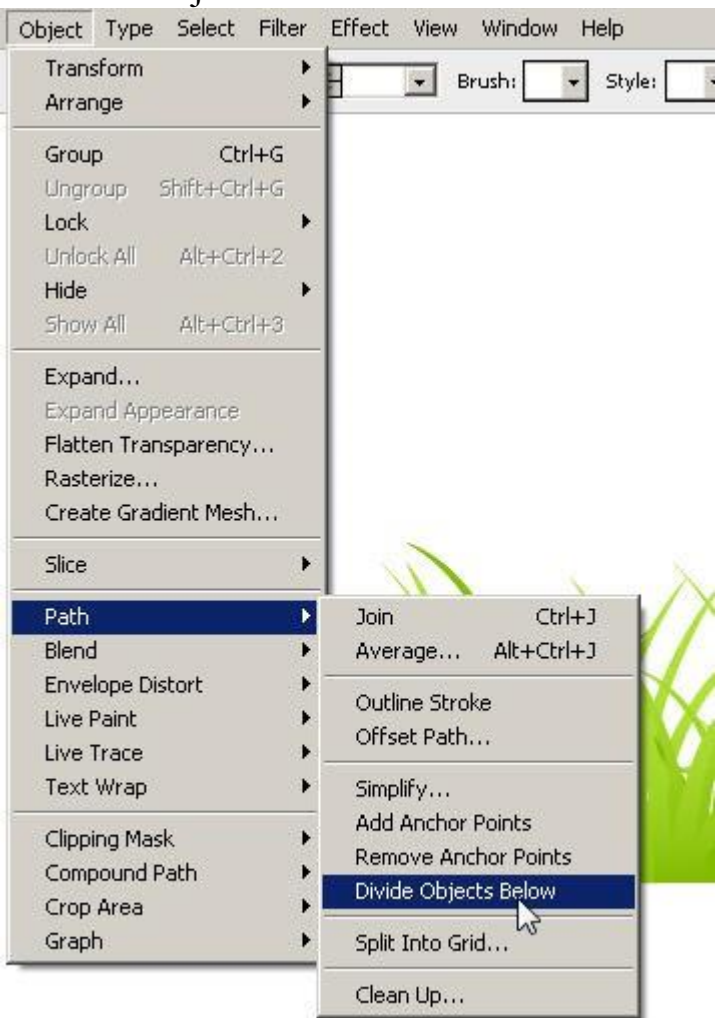

Травинки разрежутся по границе прямоугольника:

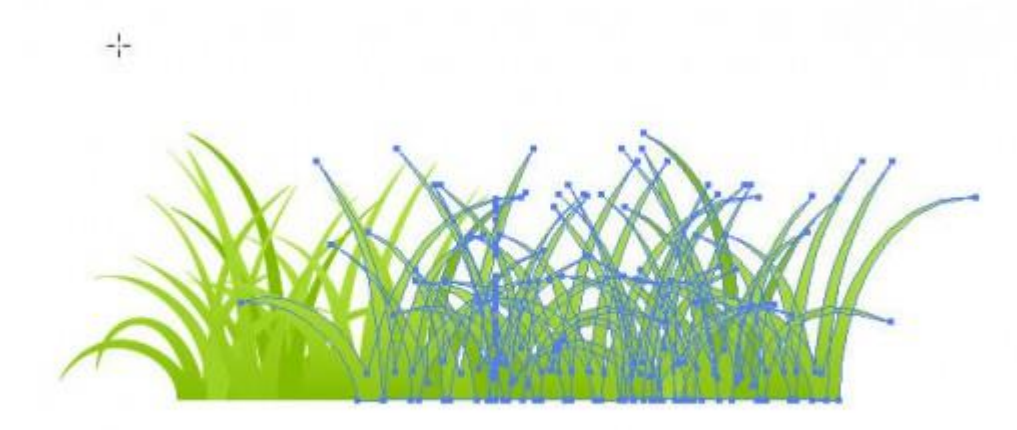

Инструментом «Selection Tool» (<V>) выделите правую часть изображения до места разреза:

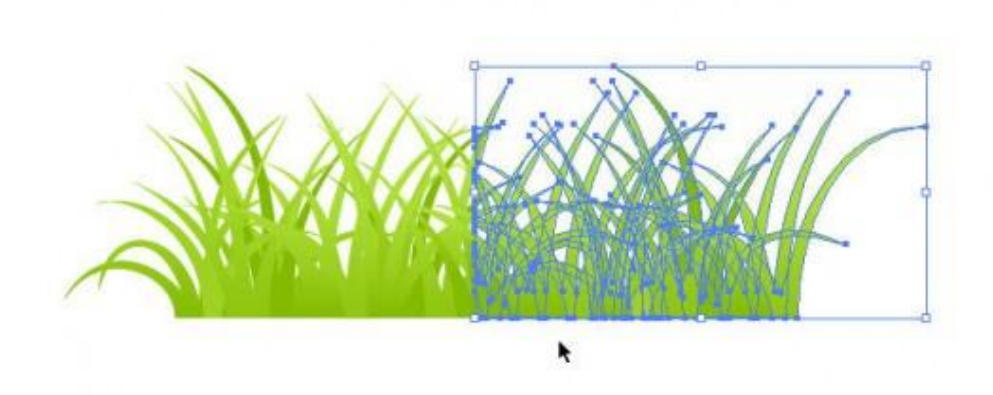

и, удерживая клавишу «Shift» на клавиатуре, перенесите эту «половинку влево»:

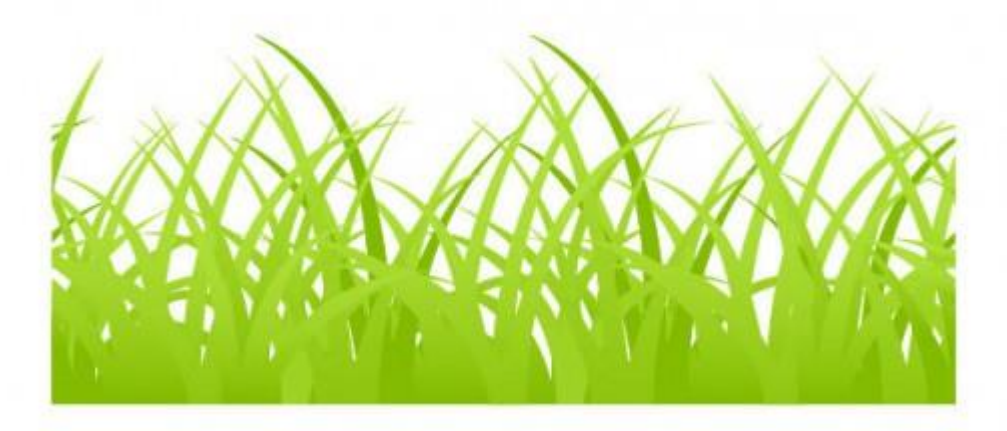

У Вас получилась «бесшовная трава». Теперь если вы «расклонируете» это изображение по горизонтали, то «стыков» между элементами изображения видно не будет:

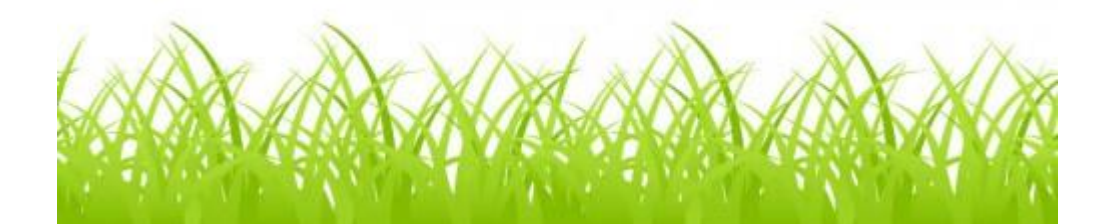